## ★ このテキストについて

▶このテキストは「やさしいオフィス入門 パワーポイント①」の続きになります。
上記テキストの内容を終了してから学習してください。

●このテキストは、おもに下記の方を対象にしています

- Windows パソコンを使い、基本的なキーボード操作・マウス操作のできる方
- Microsoft PowerPoint を初めて使用する方・ほとんど使ったことがない方
- パソコンを使って、資料作成をしたり、プレゼンテーションを作成してみたい方

※本書はパソコン教室での個別学習を想定して作成されたテキストです。 ※インターネットにつながる環境が必要です。

●テキストの作成環境

- OS : Windows10
- ソフトのバージョン: Microsoft 365

※PowerPoint 2019・2016・2013 についても、基本的に対応していますが、 操作画面が一部異なる場合があります。

#### ●注意事項

本テキストに掲載されている画面写真は、テキスト作成当時のものです。

インターネットサービスのデザイン、機能等は変更される場合もありますのでご了承ください。

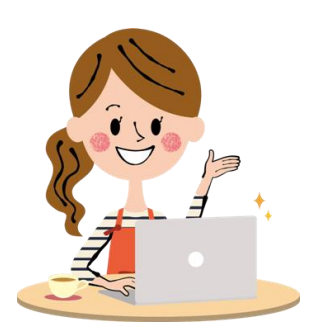

こんにちは!

今回は、スライドの図形に アニメーションの動きを つけてみましょう。

# 01 パワーポイントを起動しよう

| PowerPoint | こんばんは 01 パワーポイントを起動しましょう。                                                                                                    |
|------------|----------------------------------------------------------------------------------------------------|
| Ω<br>π−Δ   | シアーを (c)<br>クイックスターター                                                                                                    |
| 新規         | 02       【 最近使ったアイテム】の 中に         新しいプレゼンテーション       新回 保存した         「手作りキャンドルの作り 芳」が         タ 検索       あると 思いますので、クリックします。 |
| <u>□</u>   | <b>最近使ったアイテム</b> ピン留め 自分と共有                                                                                                  |
|            | 手作りキャンドルの作り方.pptx<br>デスクトップ                                                                                                  |
| 7.51       |                                                                                                    |

もしも「手作りキャンドルの作り方」が見あたらない場合は 「開く」をクリックして、ファイルを開きましょう

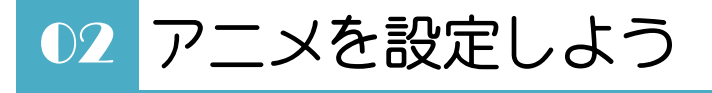

「スライド4」の図形に動きを付けてみましょう。

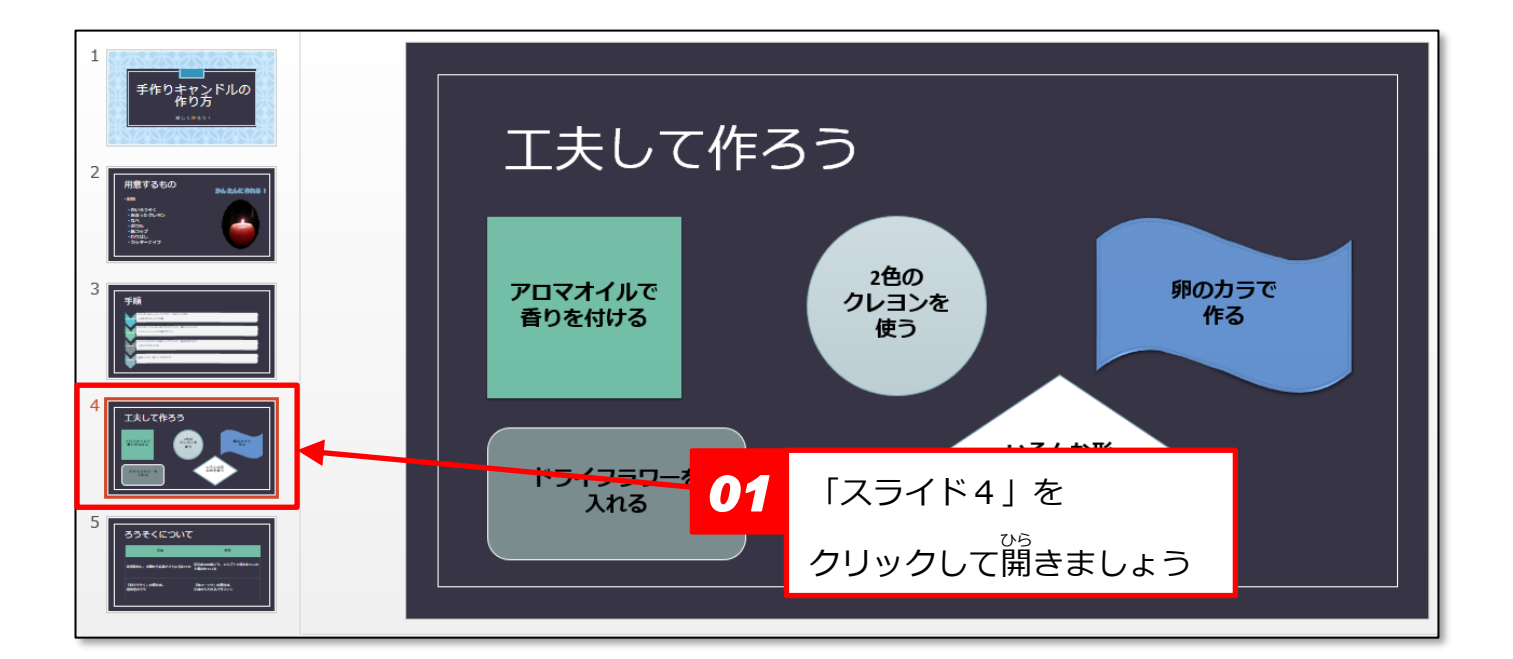

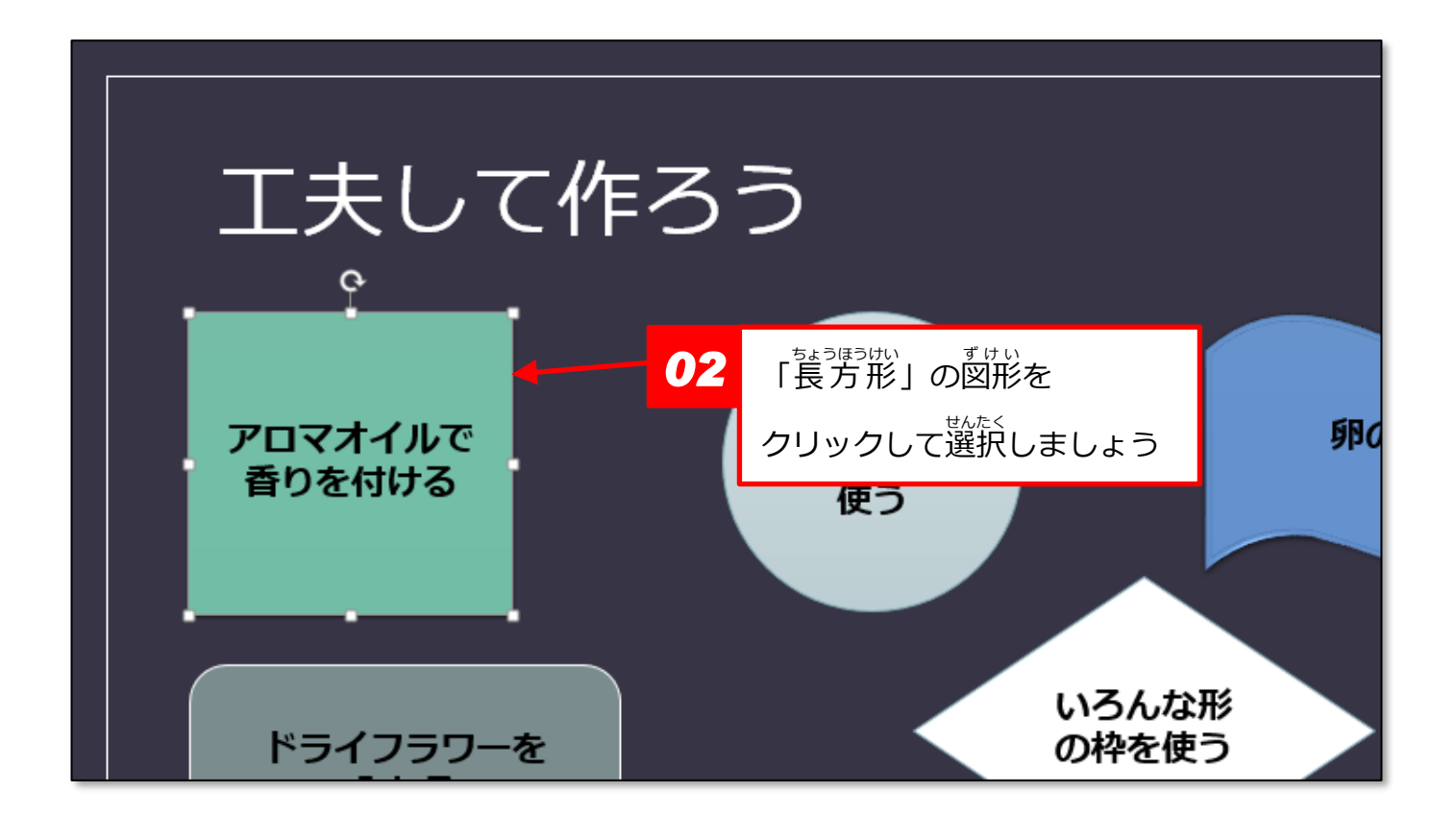

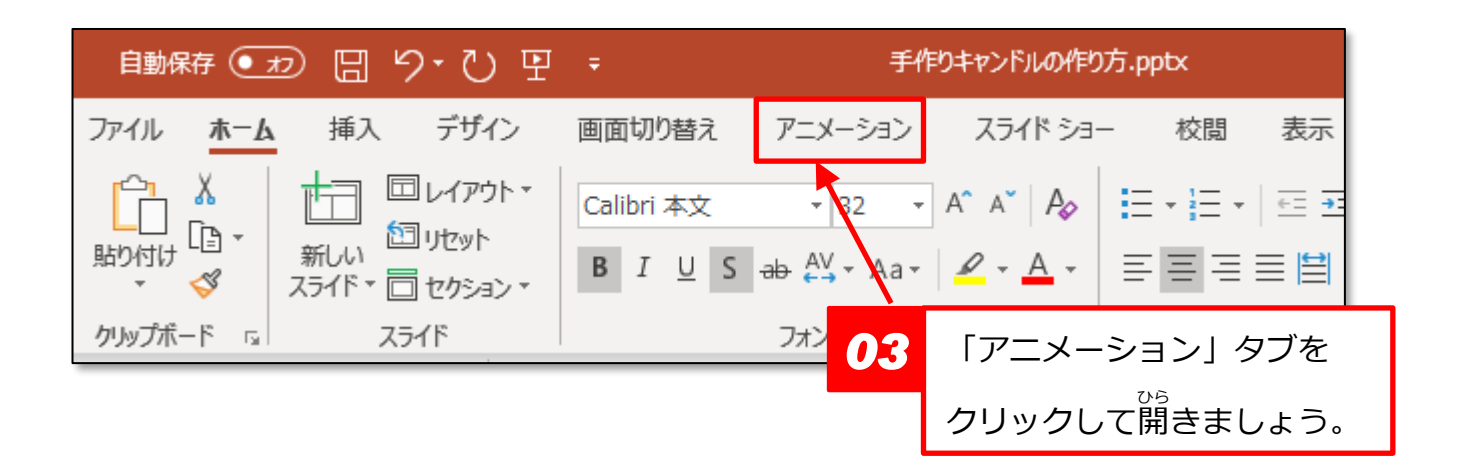

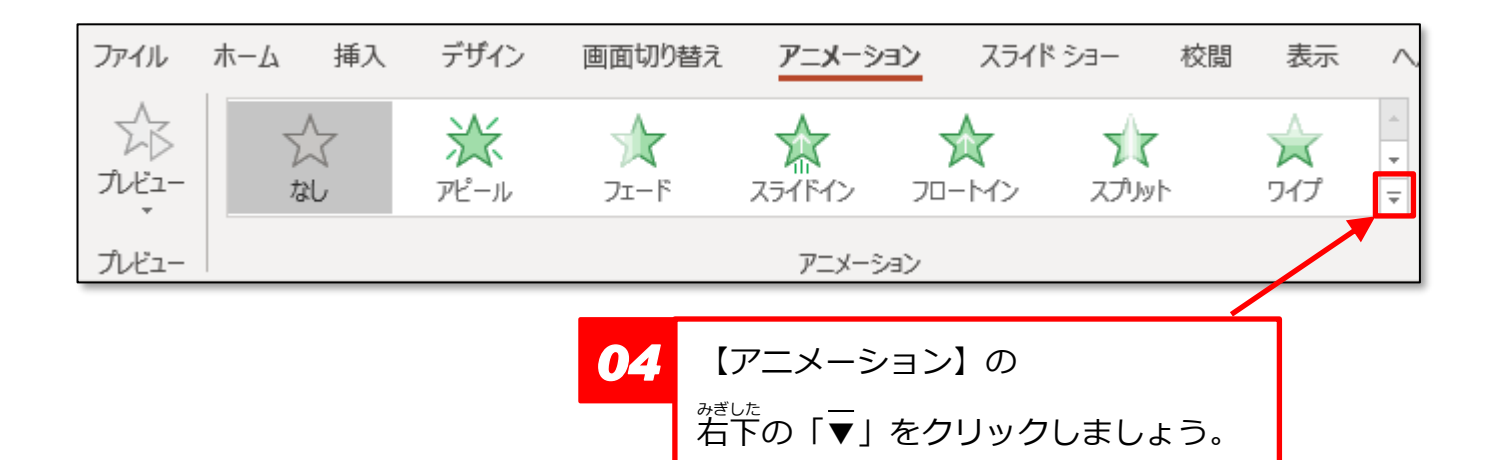

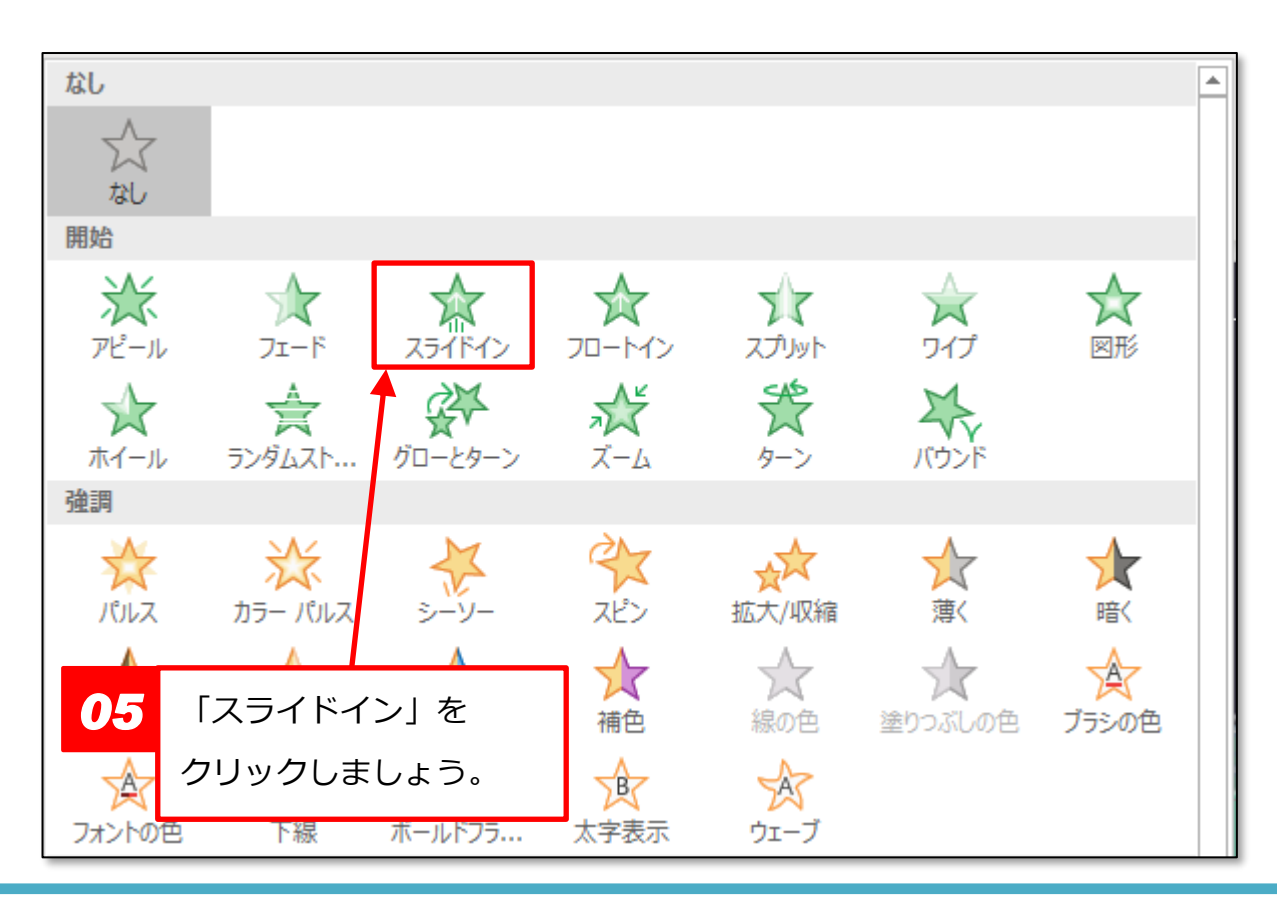

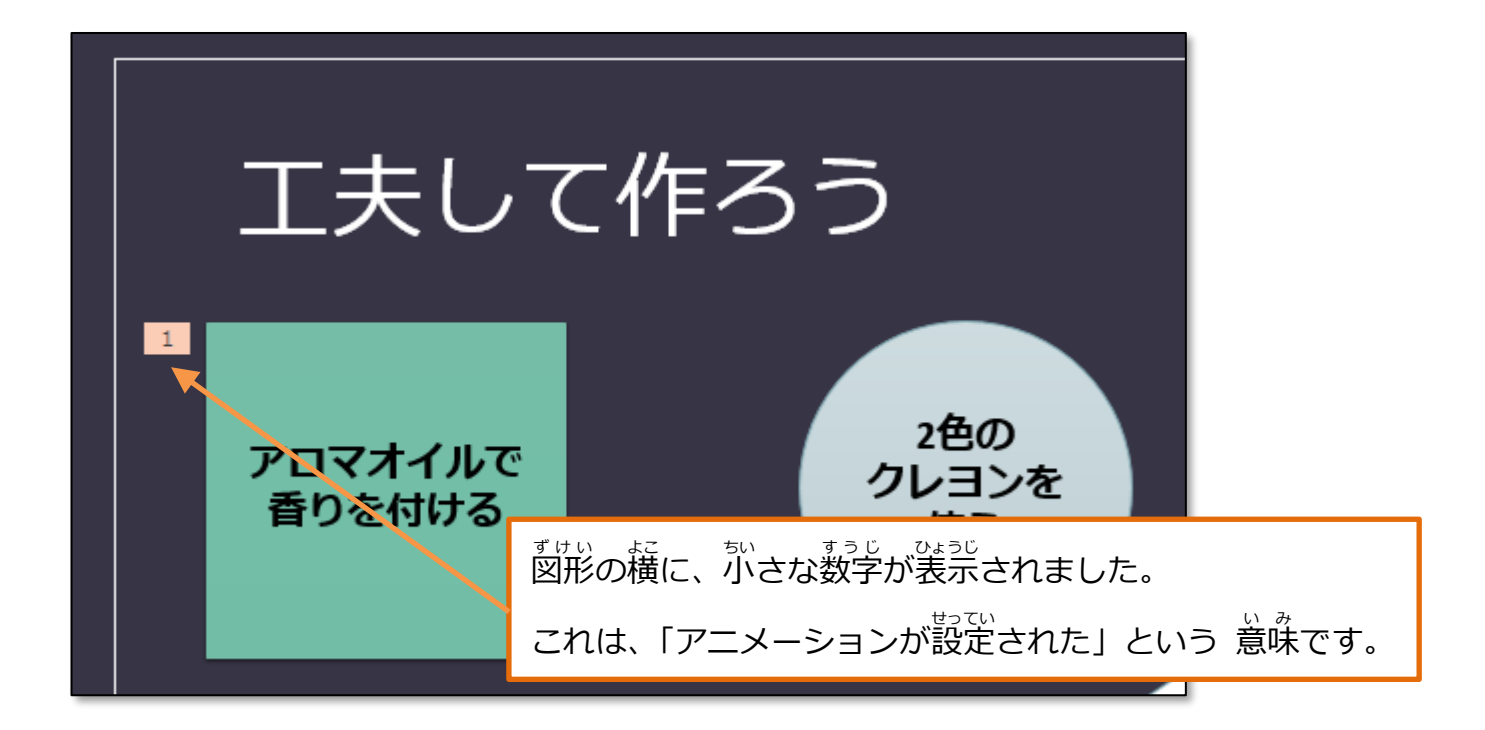

#### ▶アニメーションの確認

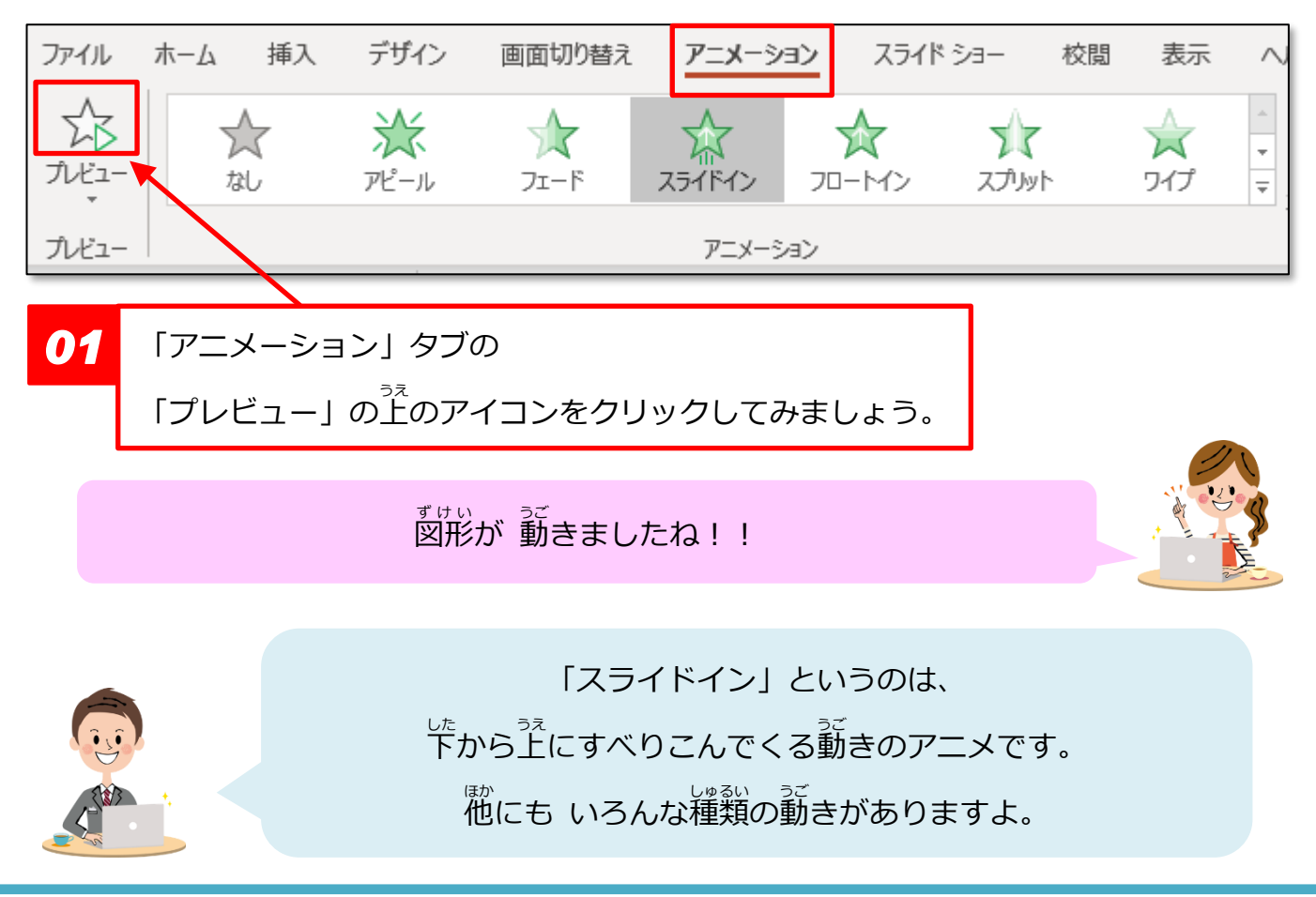

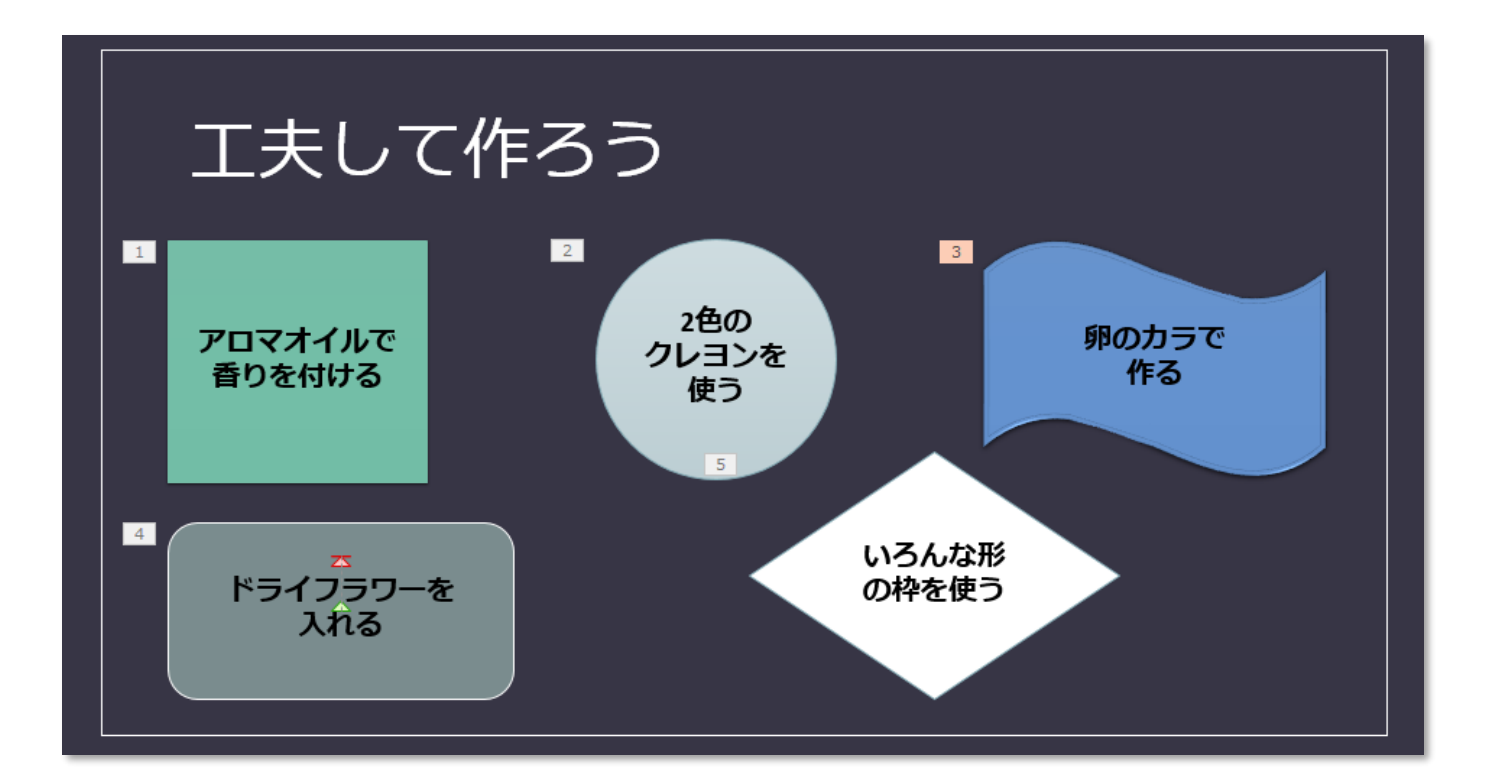

<sup>おな</sup>同じようにして、

- ◆ 「2色のクレヨン~」の図形に、【強調】の「スピン」
- ◆ 「<sup>𝑘</sup>のカラ~」の図形に、【開始】の「ズーム」
- ◆「ドライフラワー~」の図形に、【開始】の「ターン」
- ◆ 「いろんな 形~」の図形に、【 強調】の「パルス」

のアニメーションを設定してみましょう。

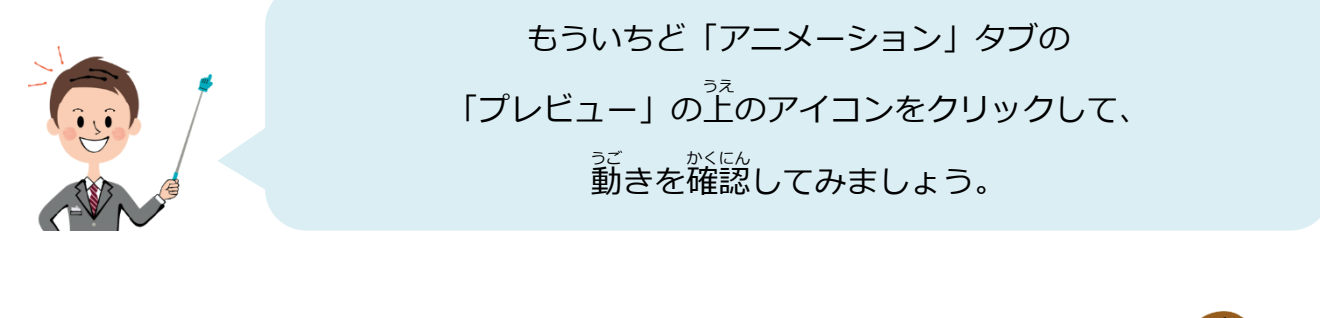

いろんな動きがあって、楽しいですね!

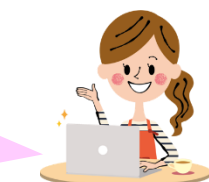

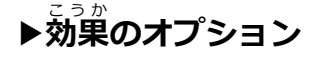

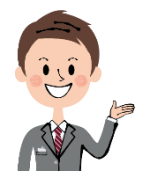

アニメーションは、動き方を 少し変更することも できます。

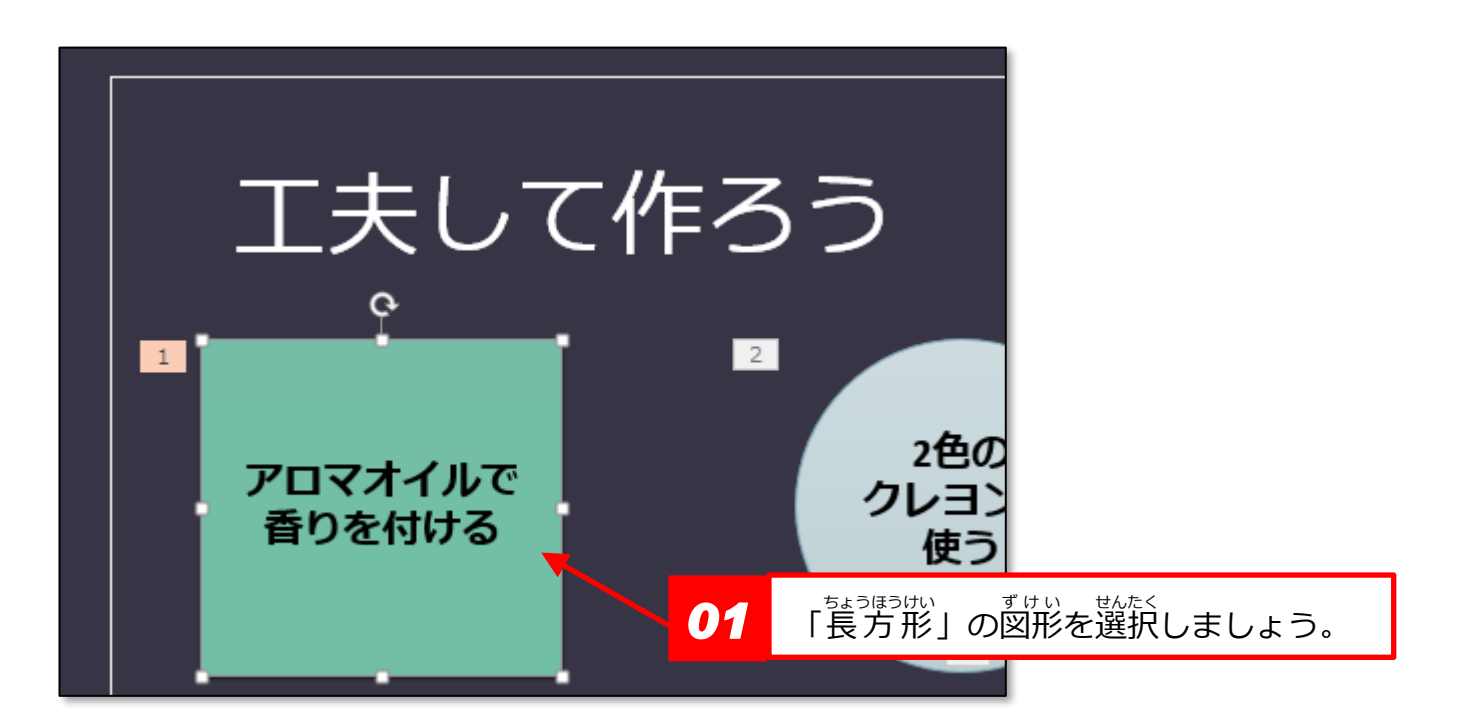

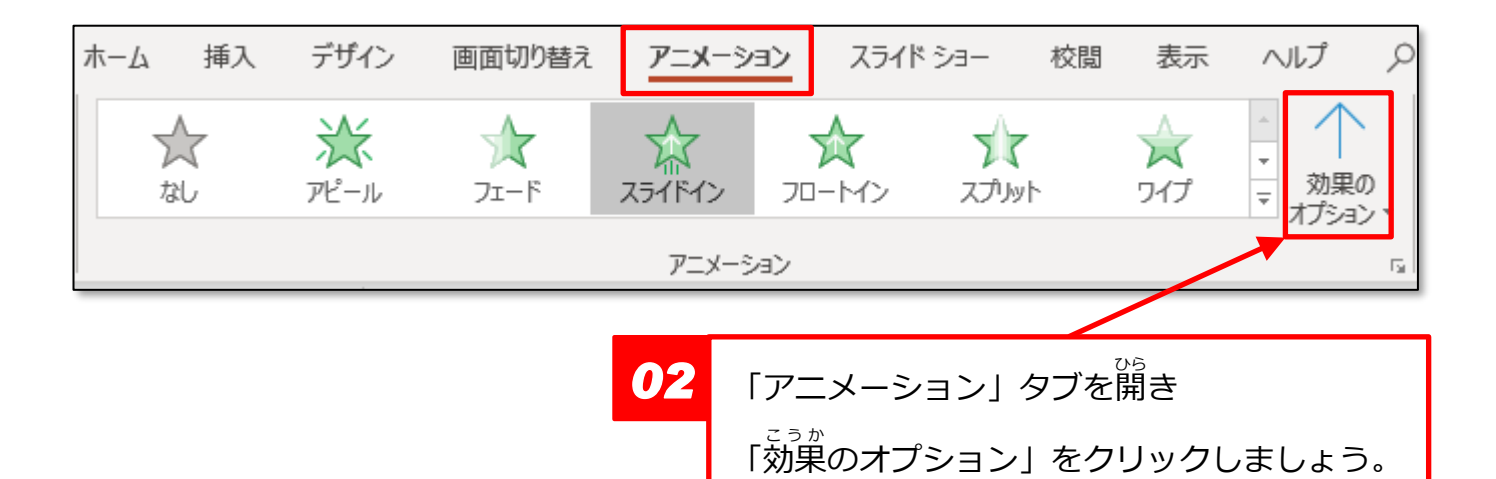

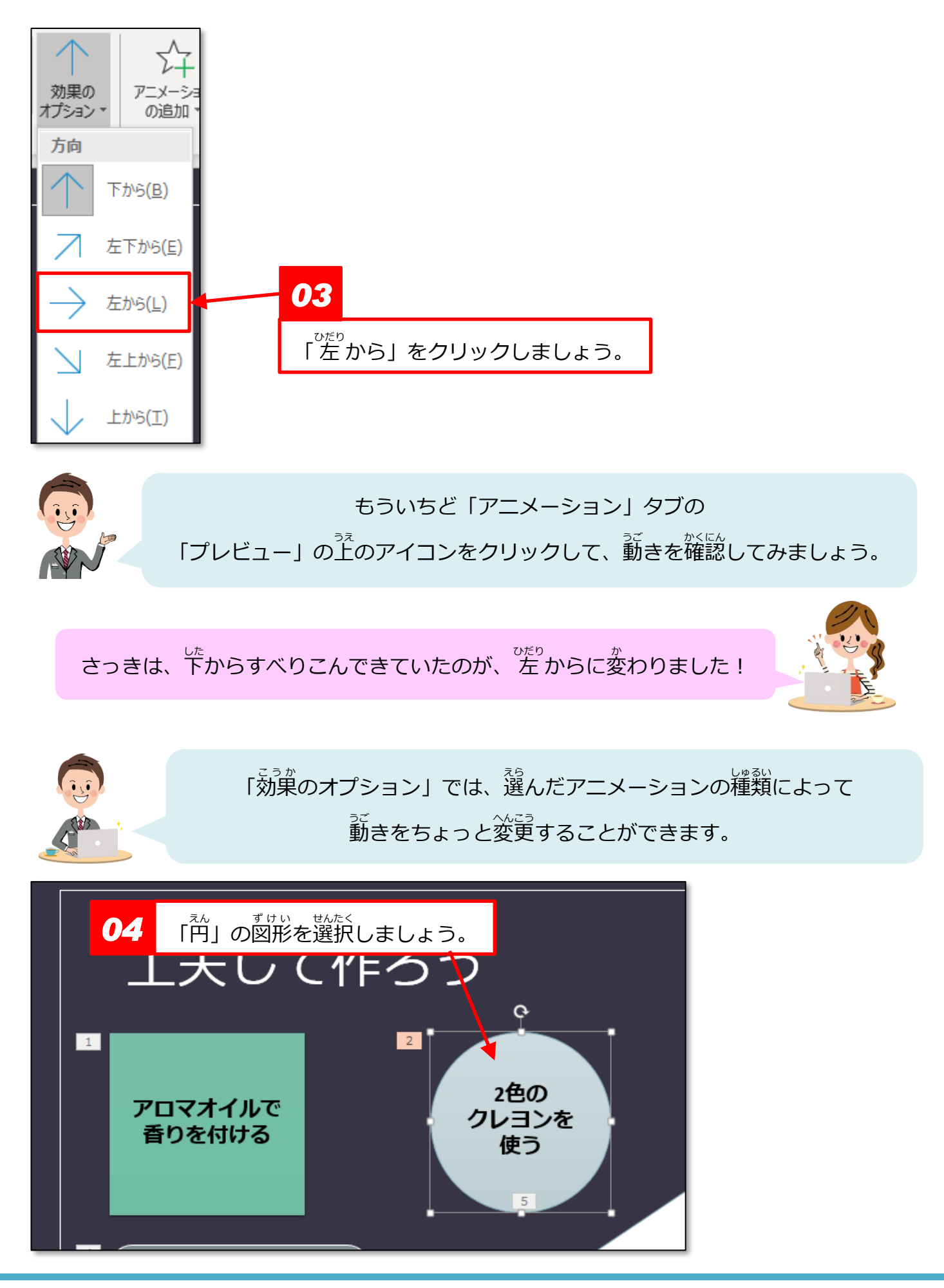

💟 やさしいオフィス入門 パワーポイント②

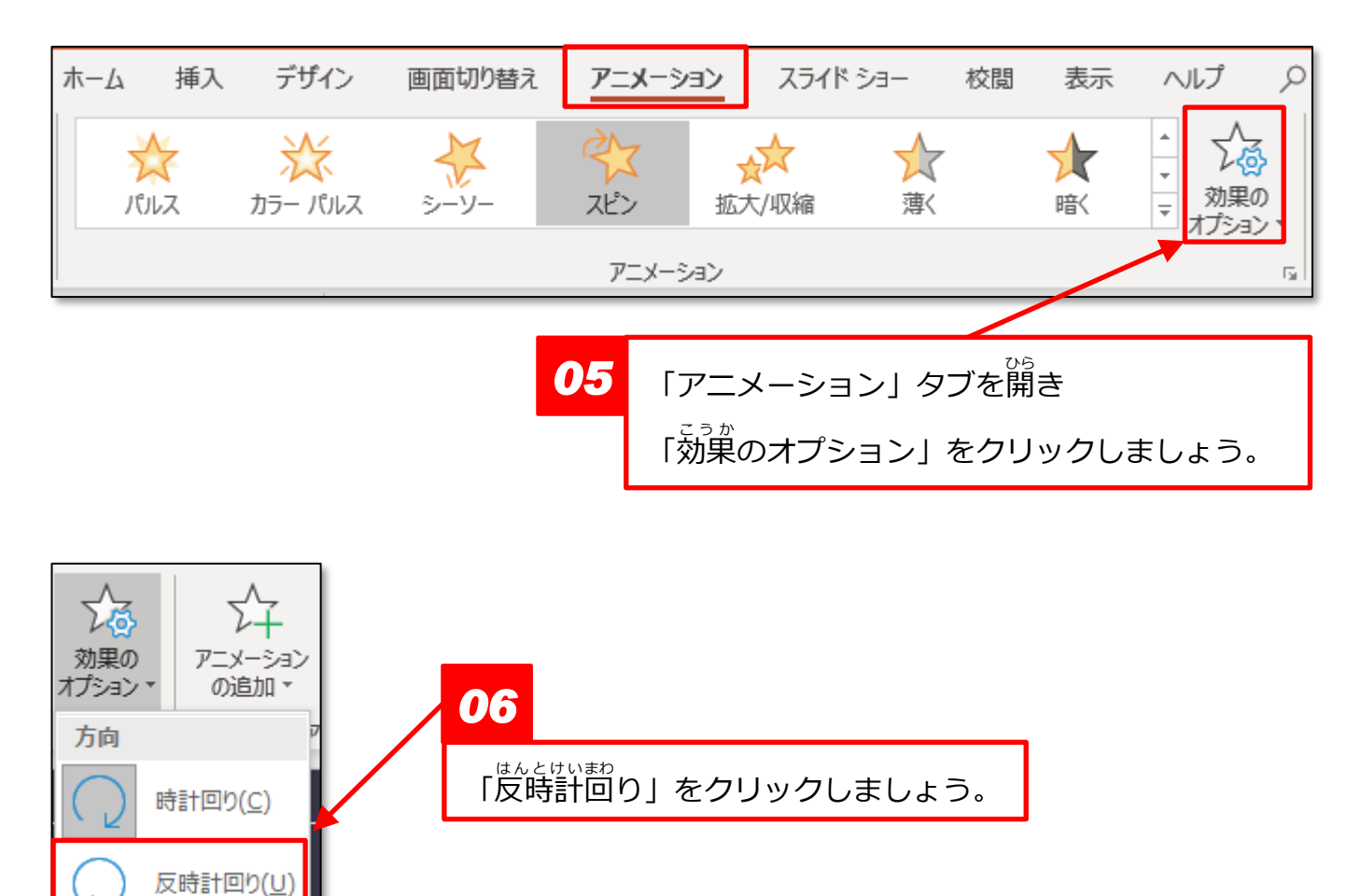

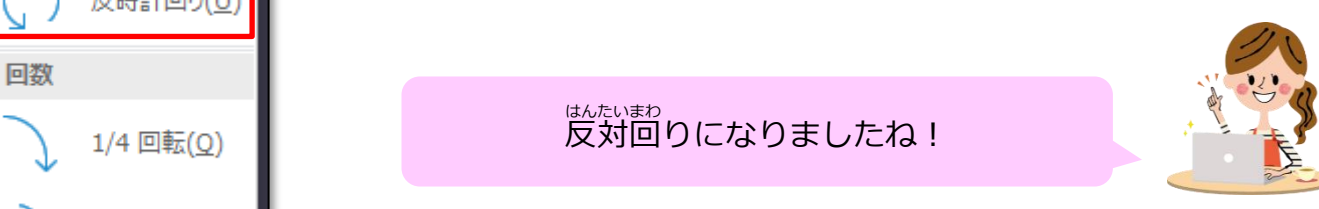

1/2 回転(H)

### ▶スライドショーで確認する

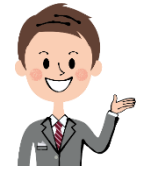

アニメーションの動きを、プレビューだけではなく 実際のスライドショーでも確認しておきましょう。

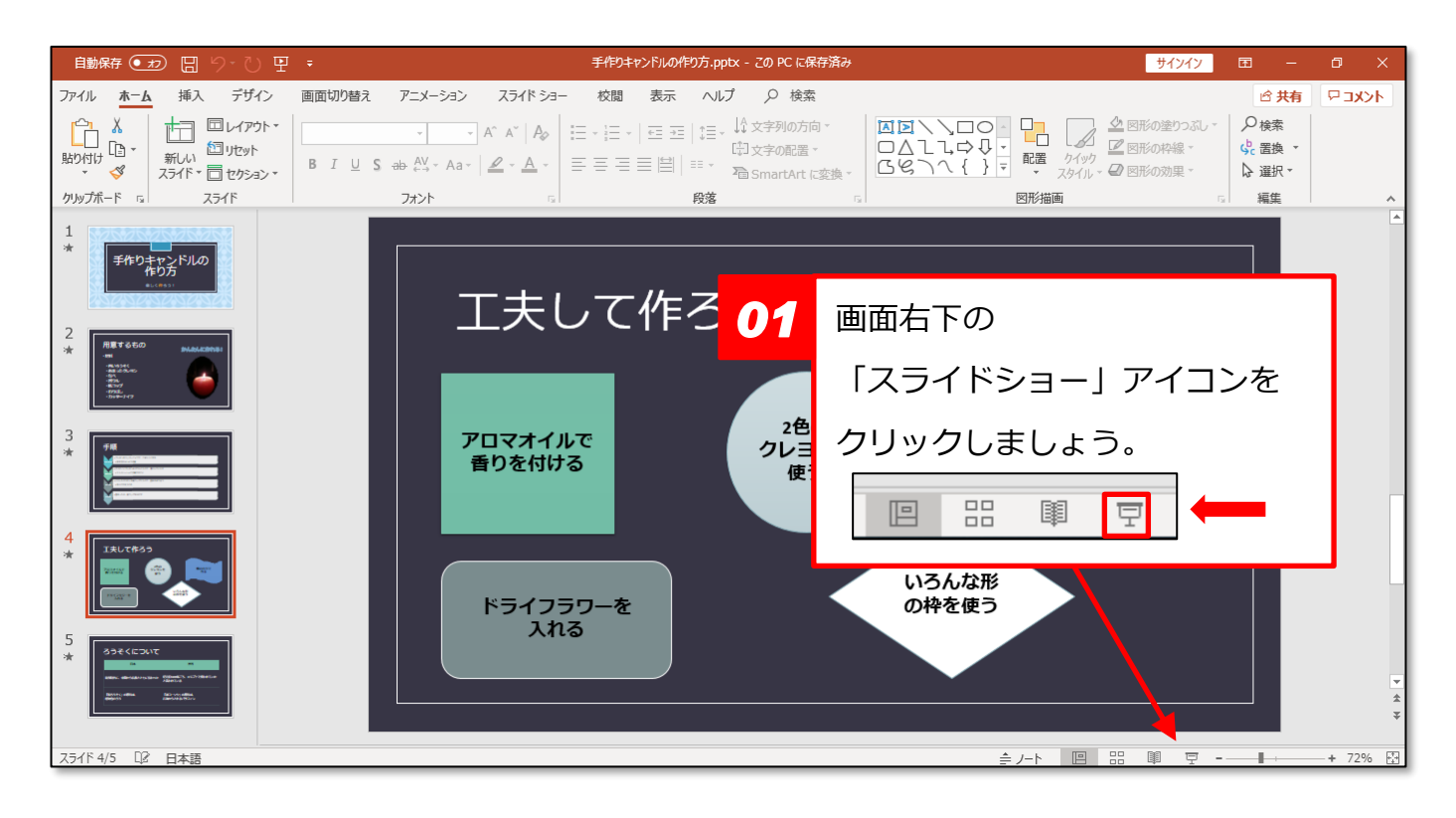

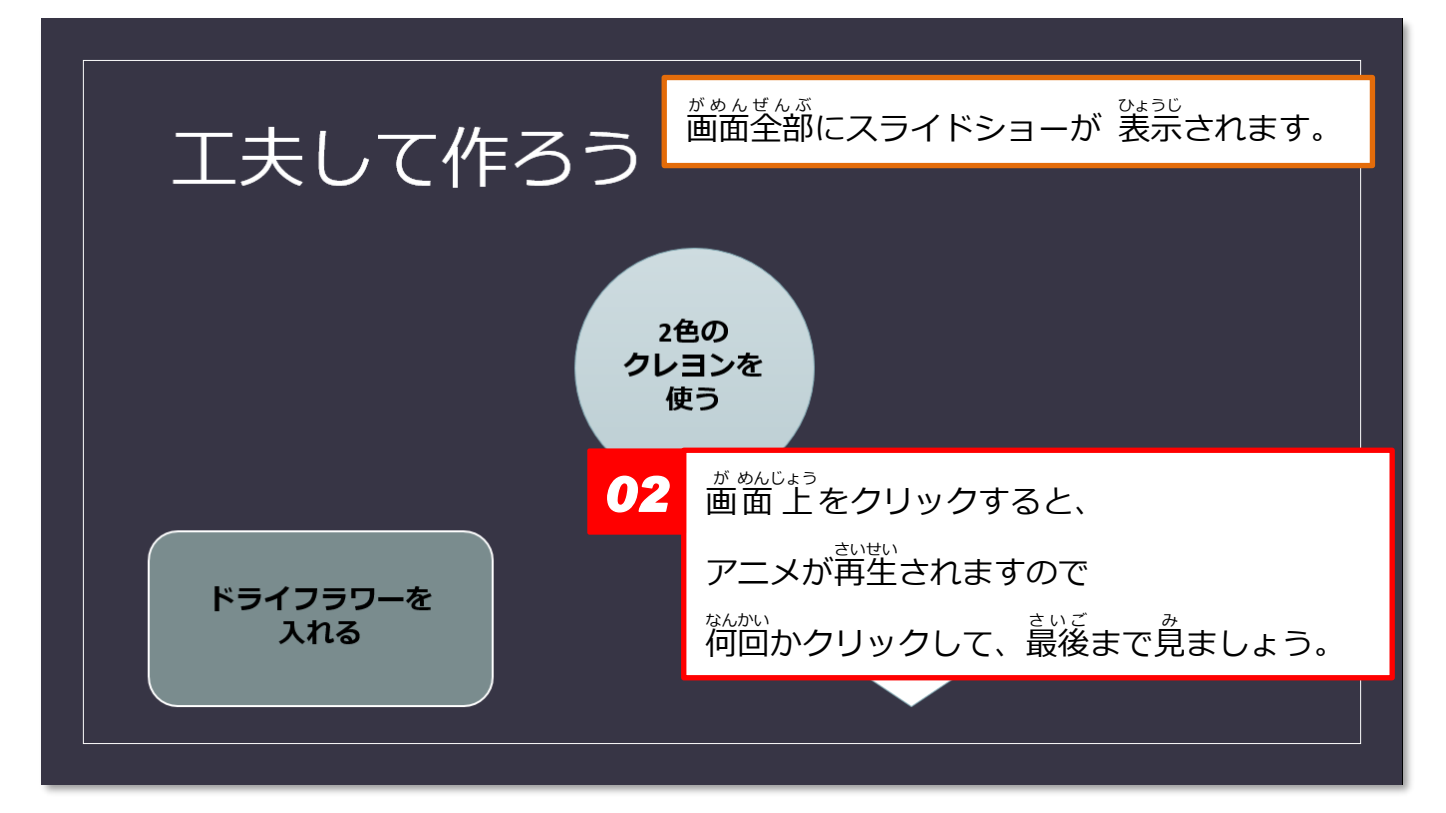

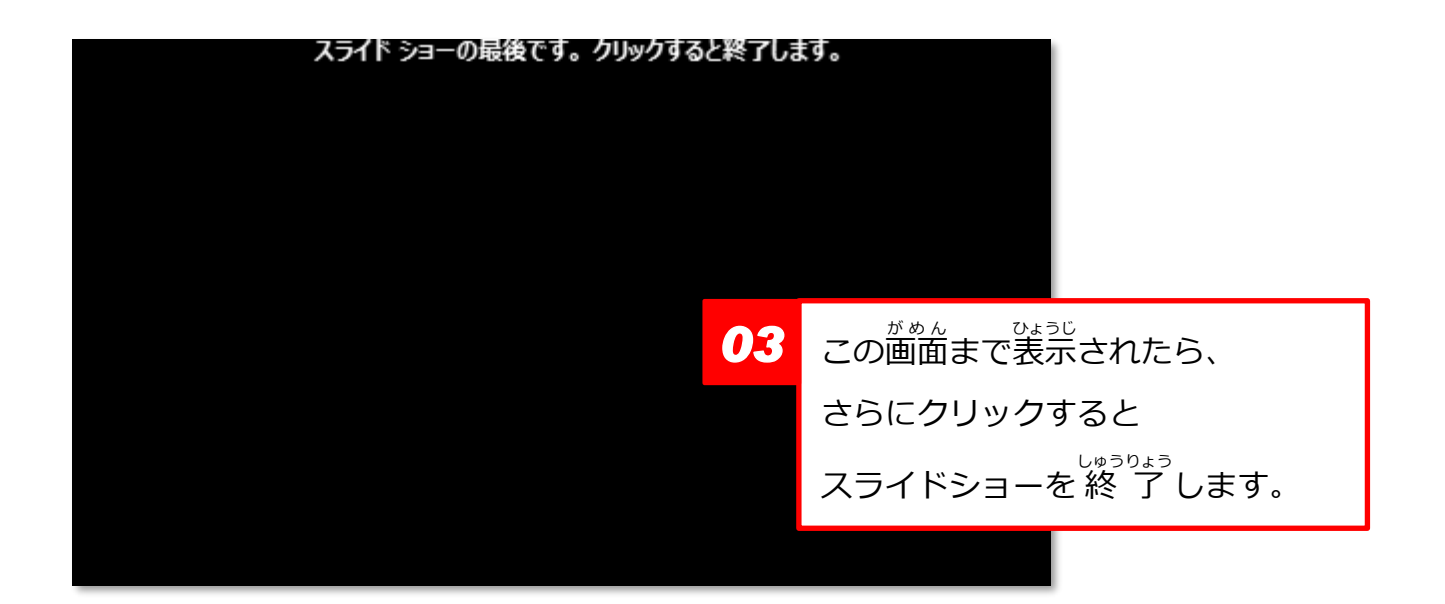